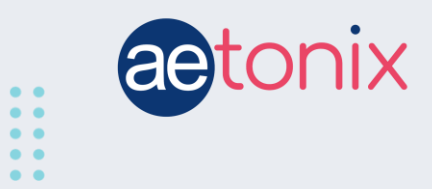

# **Ontario Patient Experience Survey Setup**

### Please note:

- You can start the survey (workflow) at any time.
- The workflow does not send any alerts to the managers when completed, though a manager does need to be selected to complete setup.
- Upon completion, the patient's responses will be logged in the workflow history and in the Patient Experience Survey form inside the patient's file.
- All caseload / Patient Groups have been updated with the permission to see the form.
- The responses will be displayed in the Ontario Health data reports available monthly.

### Step 1: Go the patient's homepage on the aTouchAway app.

Step 2: Click on the Workflow button.

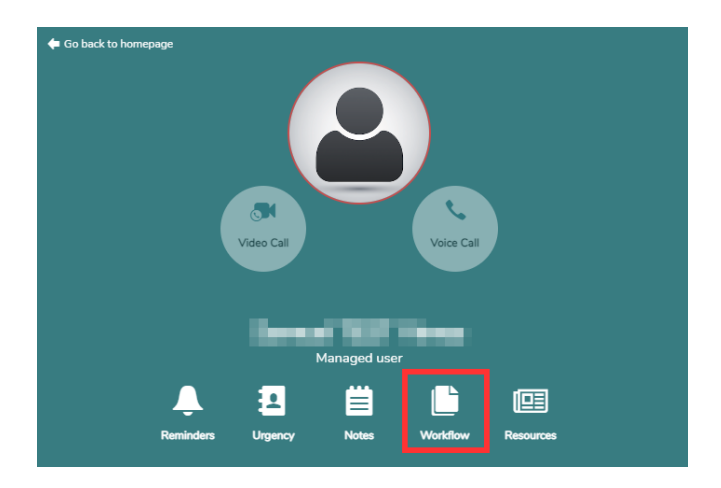

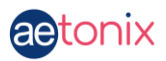

# Step 3: Choose the Ontario Patient Experience Survey from the dropdown menu.

Click on the +Start a new Workflow button.

| 🖕 Go back to user's profile                            |      |
|--------------------------------------------------------|------|
| Workflow                                               |      |
| Ongoing Workflow                                       |      |
|                                                        | View |
| $\langle \stackrel{-}{+} \rangle$ Start a new Workflow |      |

Click on **Ontario Patient Experience Survey** from the dropdown.

| ~ |
|---|
|   |
|   |
|   |
|   |

#### Step 4: Select a manager to proceed.

On the Workflow window, click **+Add** and choose a manager from the dropdown. *Alerts will not be sent to the chosen manager.* 

| vvorknow definition               |     |
|-----------------------------------|-----|
| Ontario Patient Experience Survey | ~   |
| Workflow Label                    |     |
| Workflow Label                    |     |
| Workflow Actors                   |     |
| Clinician                         |     |
| Choose an item below              | ~ 🗙 |

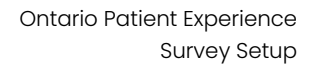

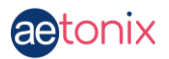

## Step 5: Select the start date / time.

Under "When would you like to send the patient survey?", choose either **Now** or **Later**.

Choosing **Now** sends the survey immediately to the patient.

If you choose **Later**, specify the date and time that you would like the patient to receive the survey.

| When would you like to send the patient survey O Now C Later | ?       |
|--------------------------------------------------------------|---------|
| Select a start date:<br>yyyy-mm-dd                           | ٥       |
| Select a start time:                                         |         |
| Hours                                                        | Minutes |
| •                                                            | 00      |

Step 6: Click Save.